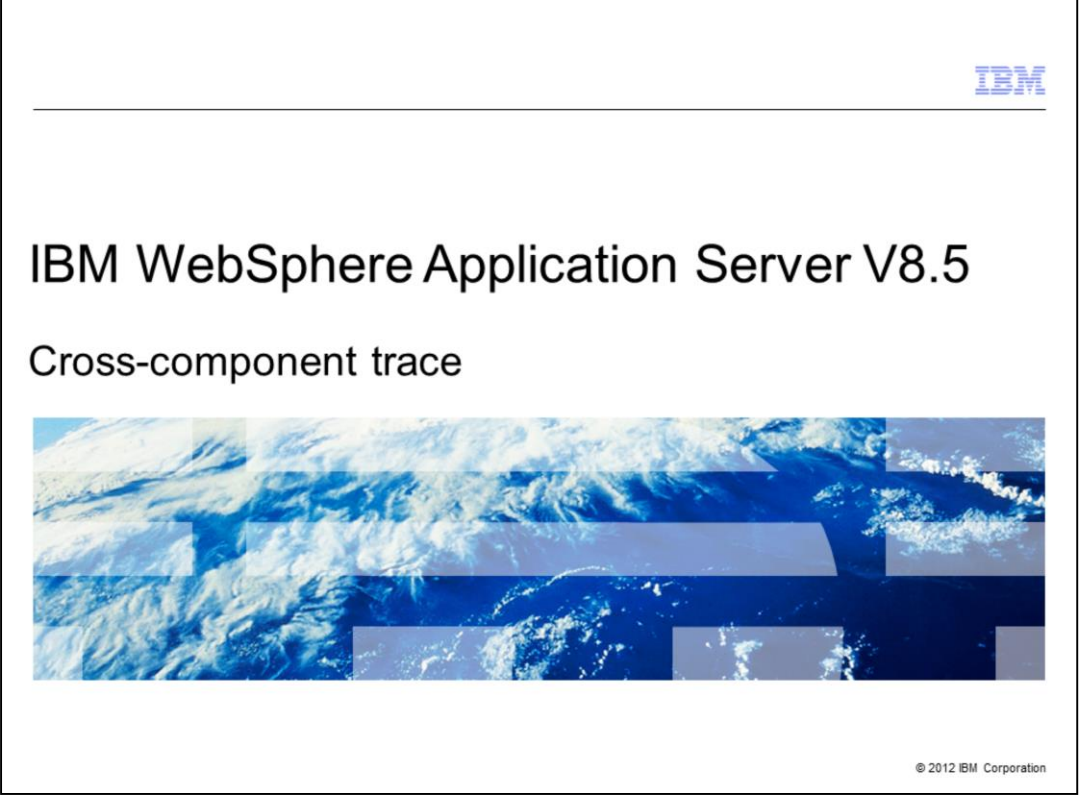

This presentation describes support for cross-component trace (XCT) included in IBM WebSphere® Application Server V8.5

| Section |          | IBM |
|---------|----------|-----|
|         |          |     |
|         | Overview |     |
|         |          |     |
|         |          |     |

This section is an overview of cross component trace.

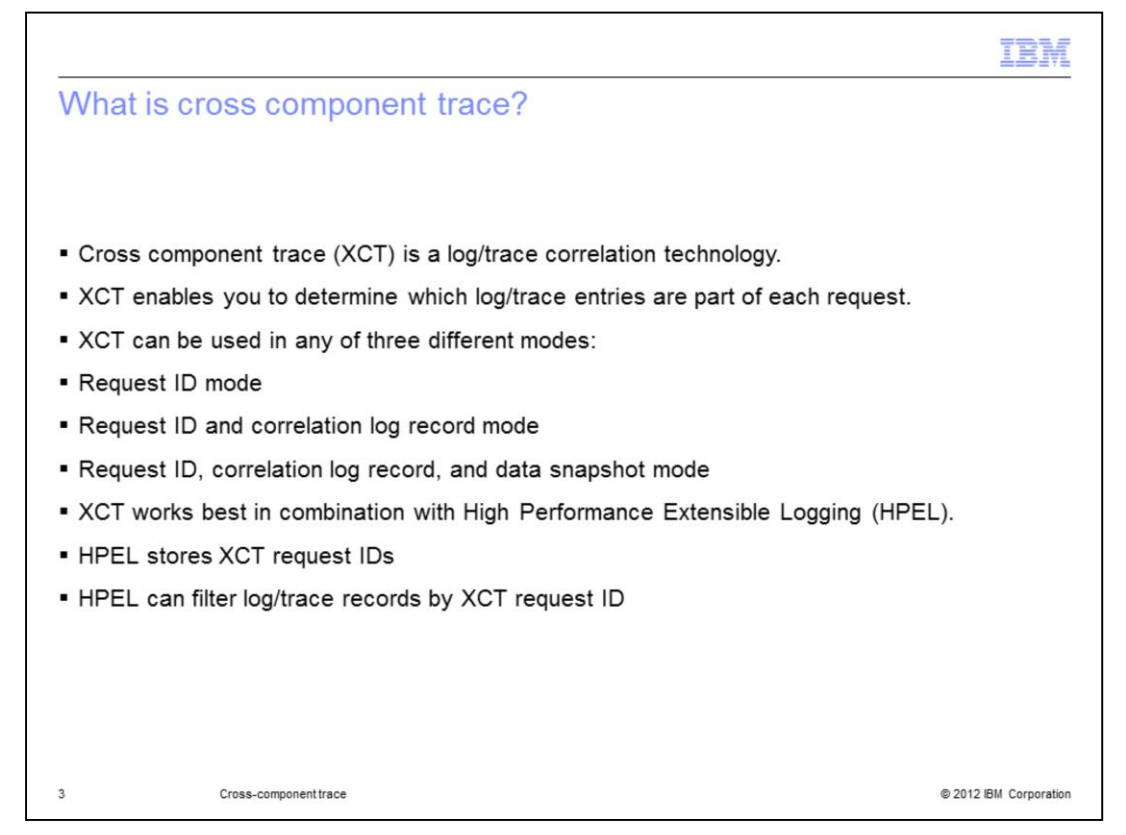

Cross component trace is a correlation technology that helps administrators see the flow of requests that span multiple threads or processes. XCT simplifies the task of determining which log or trace entries, in each application server log file, are part of each request. When enabled, XCT can be used in any of three different modes. In the first mode, XCT request IDs are added to existing log and trace records. In the second mode, XCT request IDs are added to existing log and trace records and XCT log records are added to log files. In the third mode, XCT request IDs are added to log files, and data snapshots are captured. XCT works best with the application server's High Performance Extensible Logging (HPEL) log and trace records – they cannot be stored in SystemOut.log. HPEL also provides the ability to filter log and trace files by request ID and helps minimize the performance impact of enabling XCT log records.

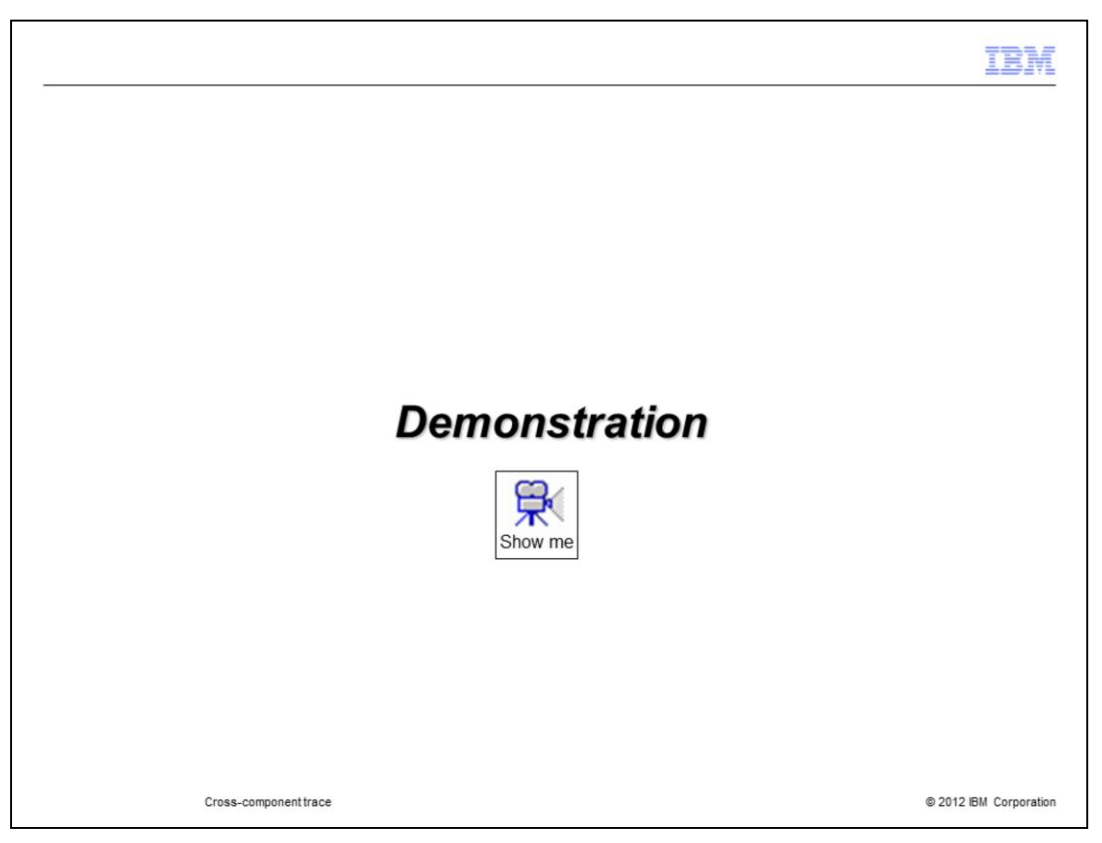

For a demonstration of how to enable high performance extensible logging, pause this presentation and click the demonstration icon.

|                                                                             |                                                                                                    | IBM                    |
|-----------------------------------------------------------------------------|----------------------------------------------------------------------------------------------------|------------------------|
| What is                                                                     | s cross component trace?                                                                                                    |                        |
|                                                                             |                                                                                                    |                        |
| <ul> <li>IBM We with corrul – Avai</li> <li>– Can</li> <li>– Can</li> </ul> | ebSphere Cross Component Trace Logviewer can be used to<br>relation log records.<br>ilable for the IBM Support Assistant<br>load multiple files simultaneously<br>show flat or hierarchical views | view files augmented   |
|                                                                             |                                                                                                    |                        |
|                                                                             |                                                                                                    |                        |
|                                                                             |                                                                                                    |                        |
|                                                                             |                                                                                                    |                        |
|                                                                             |                                                                                                    |                        |
| 5                                                                           | Cross-component trace                                                                                                    | © 2012 IBM Corporation |

A tool called IBM WebSphere cross component trace log viewer can be used to view log or trace files augmented with correlation log records. The tool is available as a tool add-on for the IBM Support Assistant. It is able to load multiple log files at the same time, and can display log content in either a flat chronologically-ordered view, or a hierarchical request-ordered view.

|                                                        |                                                                                                    | TBM                    |
|--------------------------------------------------------|----------------------------------------------------------------------------------------------------|------------------------|
| What is c                                              | cross component trace?                                                                                         |                        |
|                                                        |                                                                                                    |                        |
| <ul> <li>XCT comp<br/>– XCT is<br/>– PMI Re</li> </ul> | arison with PMI Request Metrics<br>for log and trace correlation<br>equest Metrics is for performance tracking |                        |
|                                                        |                                                                                                    |                        |
|                                                        |                                                                                                    |                        |
|                                                        |                                                                                                    |                        |
|                                                        |                                                                                                    |                        |
|                                                        |                                                                                                    |                        |
|                                                        |                                                                                                    |                        |
| 6                                                      | Cross-component trace                                                                                          | © 2012 IBM Corporation |

XCT and PMI Request Metrics have some overlap. Both technologies provide transaction tracking.

XCT is used for log and trace correlation, making it easy to see which log and trace entries are part of the same requests. XCT can also be used to capture request and response payload data. XCT instrumentation is sparse as it aims mostly to track where requests change threads or processes.

PMI Request Metrics is used for performance tracking. PMI Request Metrics can expose its data to Application Response Measurement (ARM) agents. PMI Request Metrics instrumentation can be verbose as it tracks the performance of individual components.

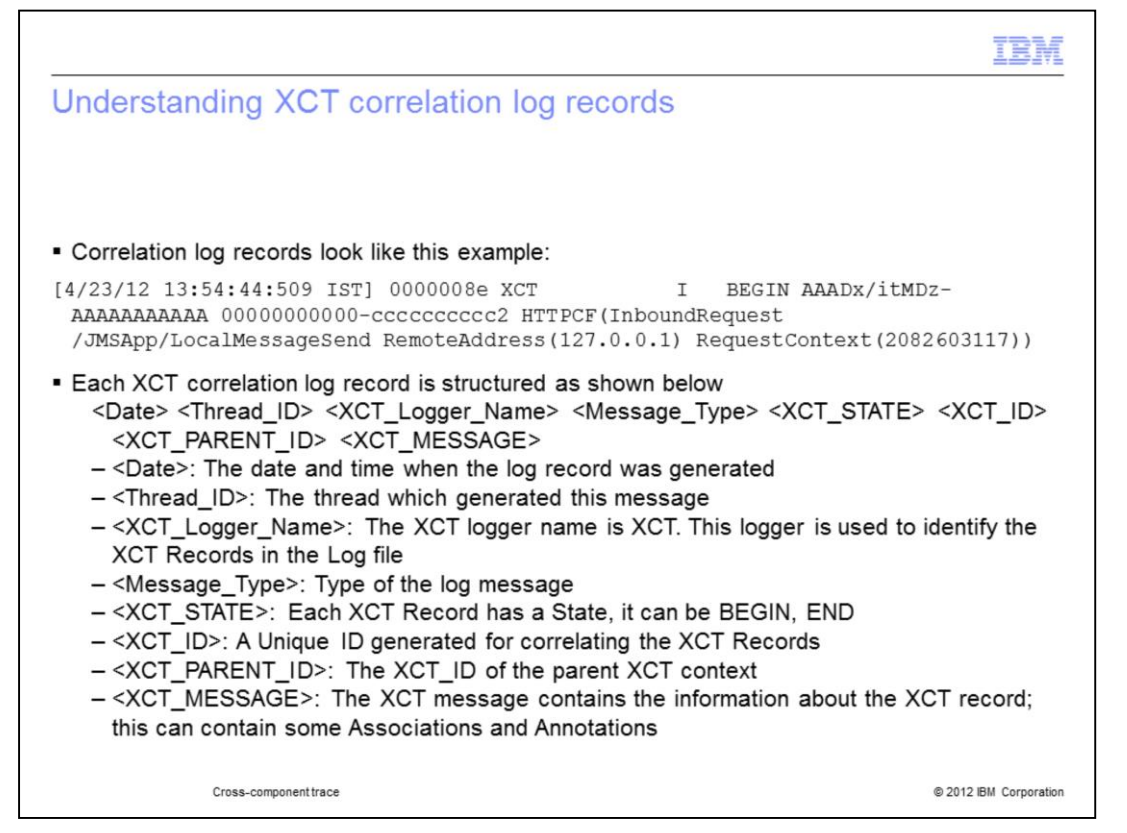

Each XCT record contains a date, thread ID, XCT logger name, message type, XCT state, XCT ID, XCT Parent ID, and message.

The date is the date and time when the message was generated.

The thread ID is the thread which generated the message.

The XCT logger name is the logger name in XCT, the logger is used to identify the XCT records in the log file.

The message type is the type of the log message.

The XCT state identifies whether an XCT context is beginning or ending. Think of an XCT context as a request running on a particular thread.

The XCT ID is the unique ID generated to correlate the XCT records.

The XCT parent ID is the XCT ID of the parent request.

The message contains the information about the XCT record; this can contain Associations and Annotations.

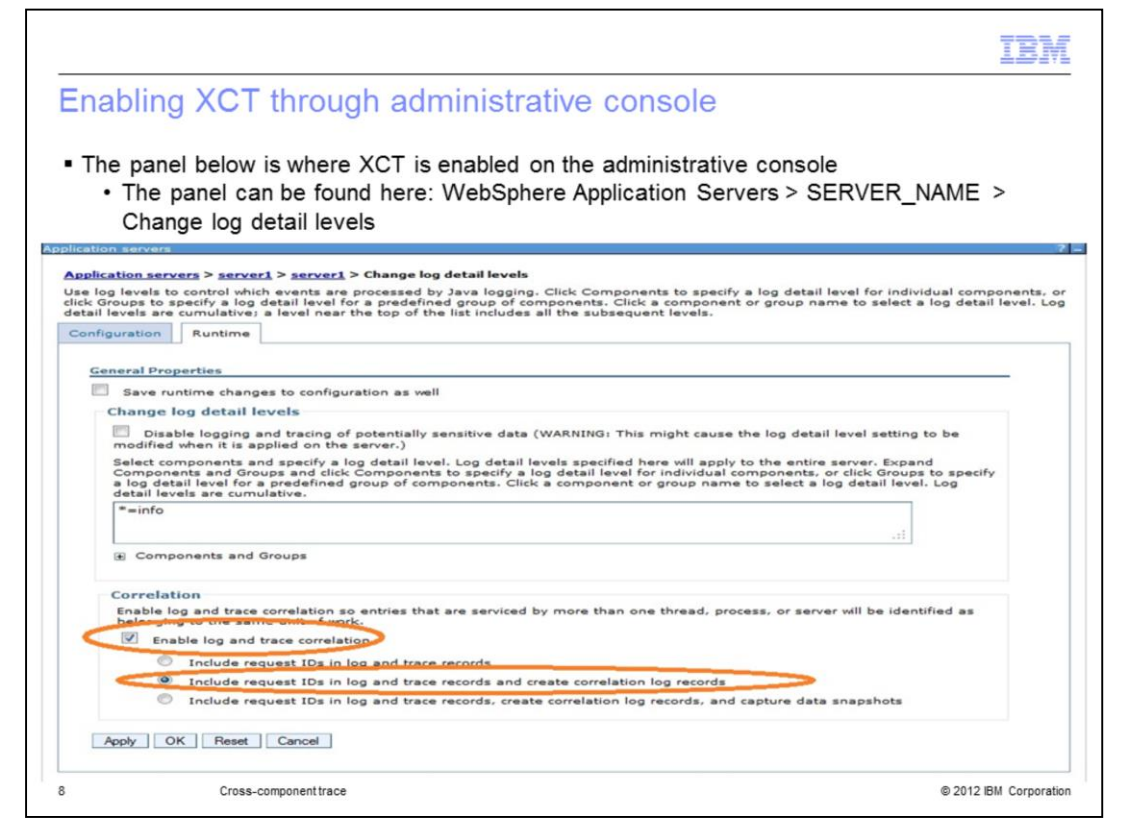

Cross Component Trace (XCT) can be enabled using the administrative console or WSADMIN scripts. In this illustration XCT is enabled using administrative console.

To enable XCT for the server , server1, navigate as follows: Servers > Server Types > WebSphere Application Servers > server1 > Change log detail levels > Runtime Tab

Select the check box that says Enable log and trace correlation and select the radio button labeled Include request IDs in log and trace records and create correlation log records

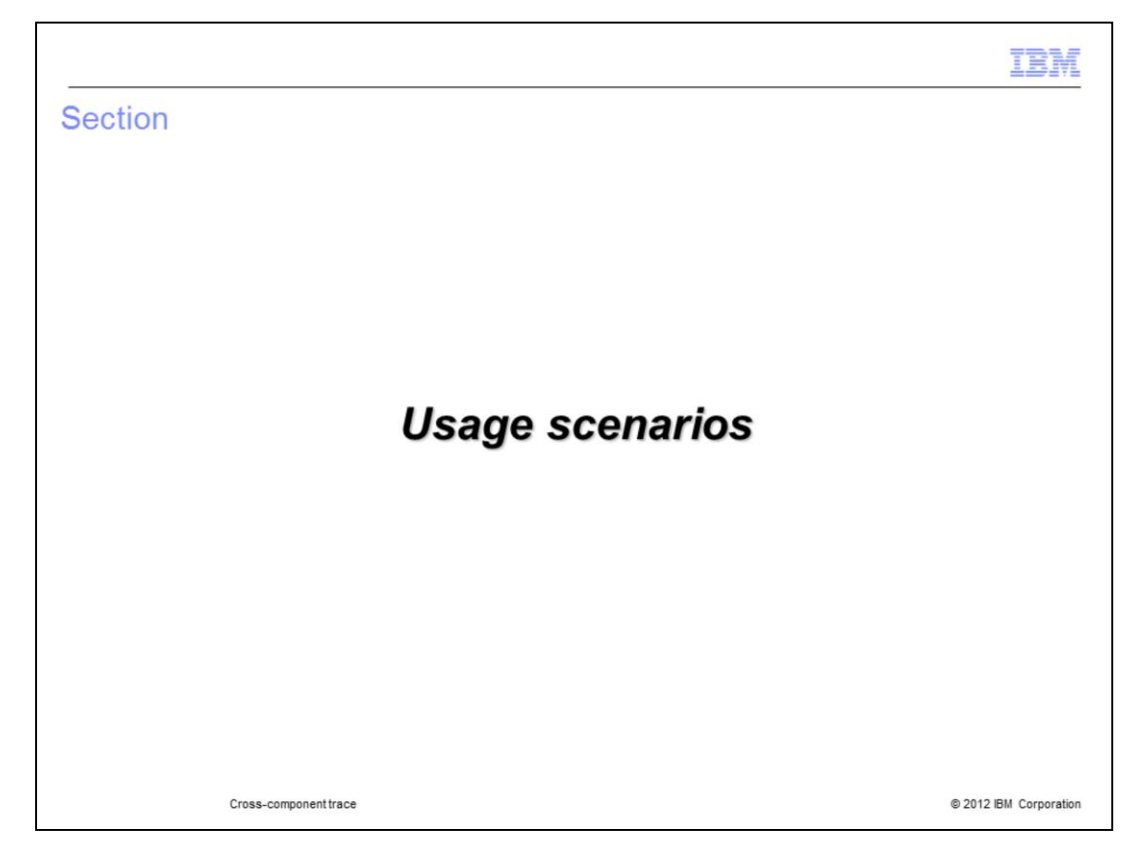

Cross component trace is used in these scenarios.

| the HTTP sc                                                                       | enarios these traces were enabled                                                                                                    |   |
|-----------------------------------------------------------------------------------|----------------------------------------------------------------------------------------------------|---|
| The panel be<br>SERVER NA                                                         | low can be found on this page: WebSphere Application Servers ><br>ME > Change log detail levels                                                                                                    |   |
| Fourstion Dustin                                                                  |                                                                                                    |   |
|                                                                                   |                                                                                                    |   |
| General Properties                                                                | i                                                                                                    |   |
| Change log deta                                                                   | il levels                                                                                                    | _ |
| Disable loggin<br>be modified when                                                | ng and tracing of potentially sensitive data (WARNING: This might cause the log detail level setting to<br>it is applied on the server.)                                                                                                    |   |
| Select component<br>Components and<br>to specify a log de<br>detail level. Log de | s and specify a log detail level. Log detail levels specified here will apply to the entire server. Expand<br>Groups and click Components to specify a log detail level for individual components, or click Groups<br>tail level for a predefined group of components. Click a component or group name to select a log<br>etail levels are cumulative. |   |
| =info: HTTPC                                                                      | annel=all: GenericBNF=all                                                                                                    |   |
|                                                                                   |                                                                                                    |   |

For the HTTP scenarios to follow this trace was enabled: \*=info:HTTPChannel=all:GenericBNF=all

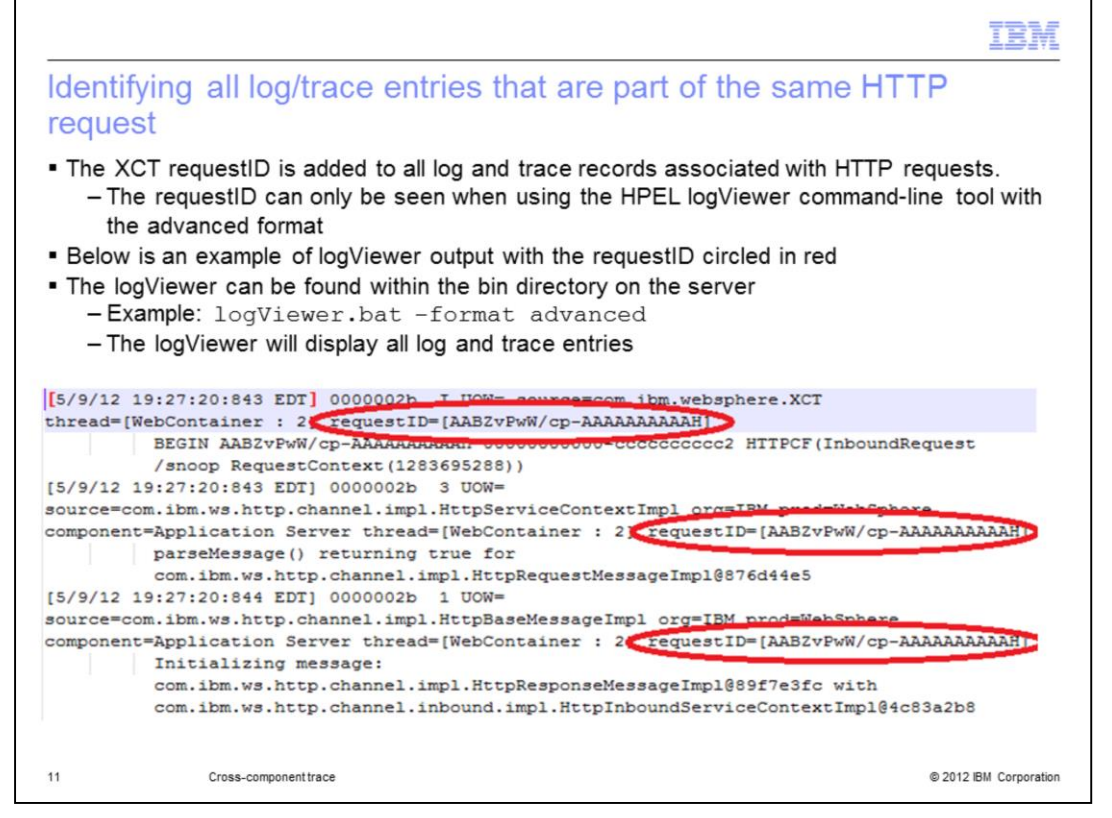

An administrator might want to use XCT to identify what trace entries are part of an HTTP request. To accomplish this the HPEL logViewer command-line tool can be used. This tool is found within the bin directory of the server. When the "logviewer" is run with the advanced format option, the requestID can be seen on each trace entry. In order to have the requestID present XCT must be enabled.

To search for log and trace records that match a particular requestID, use the command logViewer -includeExtensions requestID=<some Id>.

For example:

logViewer -includeExtensions requestID=AABZvPwW/cp-AAAAAAAAAAA

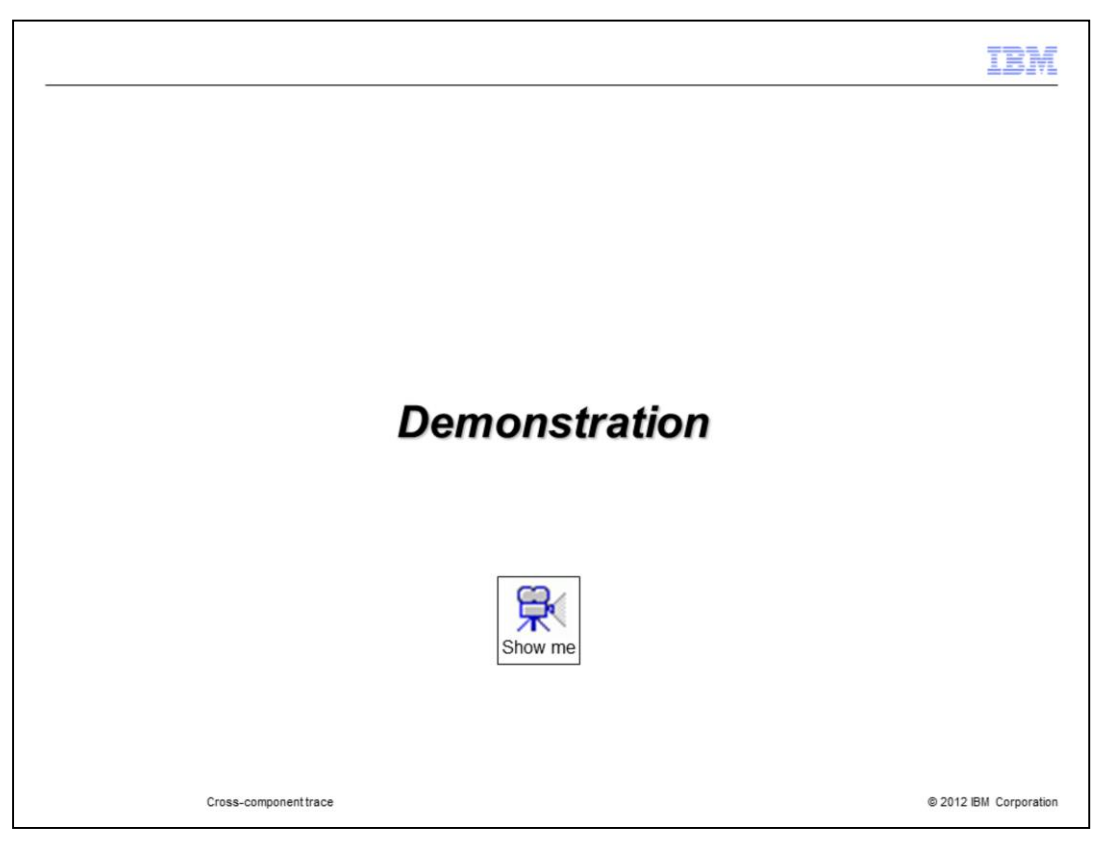

For a demonstration of how to Use request IDs to see log and trace entries related to a particular request, pause this presentation and click the demonstration icon.

|                                                                                                    | IBM                                          |
|----------------------------------------------------------------------------------------------------|----------------------------------------------|
| dentifying HTTP requests the serve                                                                           | er is executing                              |
|                                                                                                    |                                              |
|                                                                                                    |                                              |
| When an HTTP request arrives, the server exe                                                                 | cutes an XCT BEGIN                           |
| - The entry in the logs show this information:                                                               |                                              |
| Parent XCT ID     Current XCT ID                                                                             |                                              |
| <ul> <li>Type of request(InboundRequest or Out)</li> <li>URL of request</li> </ul>                           | itboundRequest)                              |
| RequestContext object ID from HTTPC                                                                          | hannel                                       |
| <ul> <li>RemoteAddress from the connection th<br/>– Will only display if XCT correlation log reco</li> </ul> | e request originated from<br>rds are enabled |
| [5/29/12 7:15:29:787 EDT] 000000be XCT                                                                       | I BEGIN AABPtopIWgZ-AAAAAAA7oMO              |
| AABPtopIWgZ-AAAAAAA7oK8 HTTPCF(InboundReque                                                                  | st /favicon.ico RemoteAddress(9.42.75.112)   |
| RequestContext (-1245247681))                                                                                |                                              |
|                                                                                                    |                                              |
|                                                                                                    |                                              |
| 3 Cross-component trace                                                                                      | © 2012 IBM Corporation                       |

An administrator can see what HTTP requests the server is running. When the request arrives, the server does an XCT BEGIN. This marks the request as having started processing. In the logs an XCT BEGIN for an HTTP request can commonly be seen with attributes showing the XCT Parent ID, XCT Current ID, the type of request, which includes InboundRequest and OutboundRequest, the URI of the request, the HTTP Channel RequestContext object ID, and the Remote IP Address from the connection the request originated from.

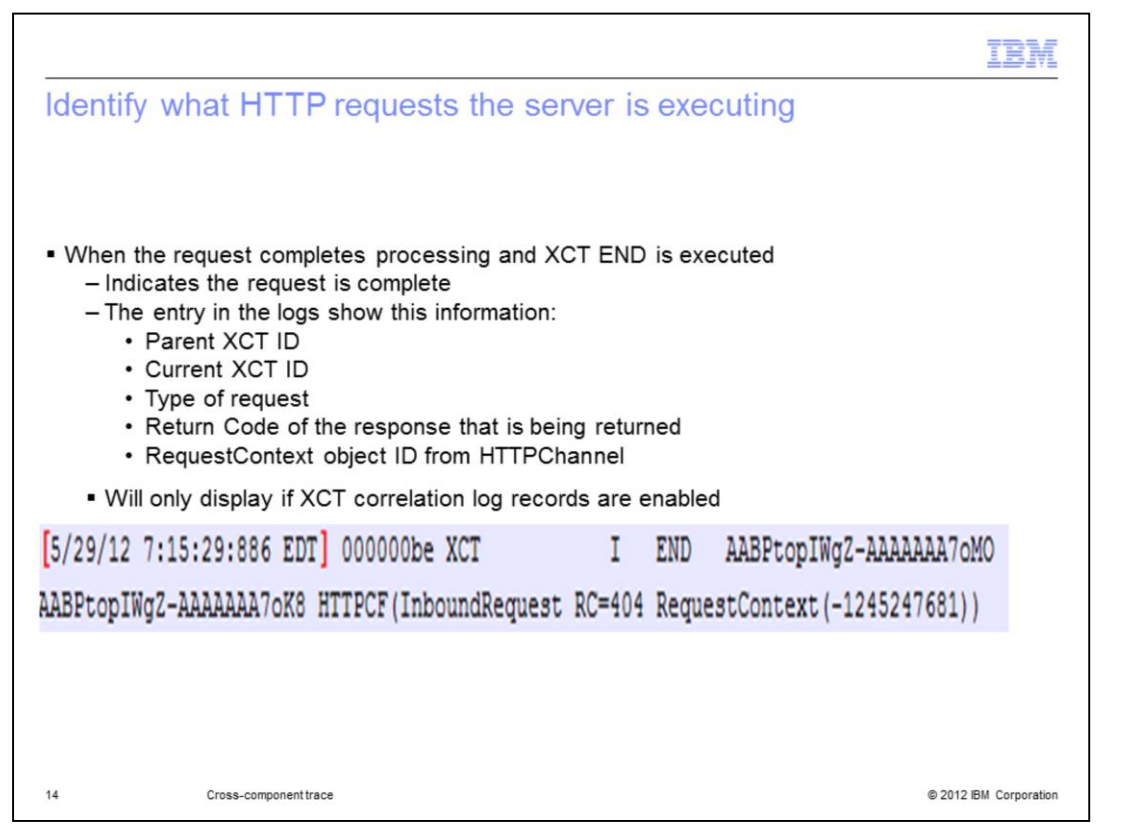

When the request completes processing the server does an XCT END, this marks the request as finished. In the logs an XCT END for a HTTP request can commonly be seen with attributes showing the XCT Parent ID, XCT Current ID, the type of request, which includes InboundRequest and OutboundRequest, the return code of the response, and the HTTP Channel RequestContext object ID.

|                                           | IBA                                                                                                    |
|-------------------------------------------|----------------------------------------------------------------------------------------------------|
| M WebSpher                                | e cross component trace log viewer                                                                                                    |
| ſhe scenarios follo<br>₋ogviewer – availa | wing this slide use the IBM WebSphere Cross Component Trace<br>ble as a tool add-on for the IBM Support Assistant                                                                                                    |
| fool used to exami                        | ne XCT entries in a log                                                                                                    |
| ana ana ka laada.                         |                                                                                                    |
| ogs can be loaded                         | from multiple servers and they are stitched together                                                                                                    |
|                                           |                                                                                                    |
| IBM WebSphere Cross Com                   | oonent Trace Logviewer                                                                                                    |
| File                                      |                                                                                                    |
|                                           |                                                                                                    |
| ( Server Logs                             |                                                                                                    |
|                                           |                                                                                                    |
|                                           |                                                                                                    |
|                                           | Load From File                                                                                                    |
|                                           | Load From File  Load server log files from the file system Select one or more server log files. Click OK to load them into the Select one or wide.                                                                                                    |
|                                           | Load From File      Load server log files from the file system     Server Logs view.     Server Logs view.     Server Logs view.     Server Logs view.                                                                                                    |
|                                           | Load From File  Load server log files from the file system  Select the or more server log files. Click OK to load them into the  Server Logs view.  Select files  server1.pid  server1.pid  SystemOut.log  SystemOut.log  SystemOut.   |
|                                           | Load From File Load server log files from the file system Select files: Select files: |
|                                           |                                                                                                    |
|                                           | Load from File Lad server log files from the file system Select files Select files |
|                                           | Load from File Load server log files from the file system Select files: Select files: |
|                                           | Locale: English (United States) Filter: Filter: Cocale: Copyram Files (d6)\JBM\WebSphere\AppServet\profiles\AppS Total File size: 4 KB OK Cancel                                                                                                    |

The scenario that follows uses the IBM WebSphere cross component trace log viewer. The tool is used to examine XCT entries from a server log. Log files from multiple servers can be loaded and they are stitched together for a combined view.

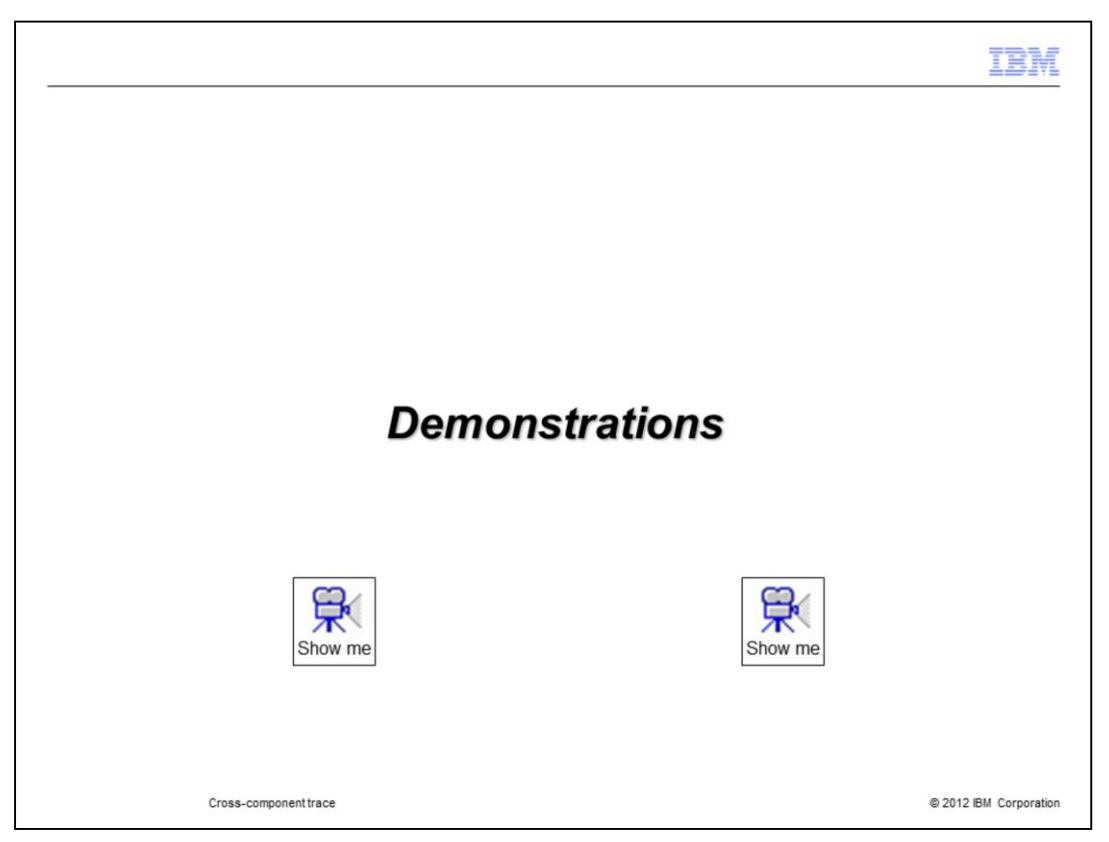

For demonstrations on how to get the cross-component trace log viewer and on how to see request hierarchy in the log view, pause this presentation and click each demonstration icon.

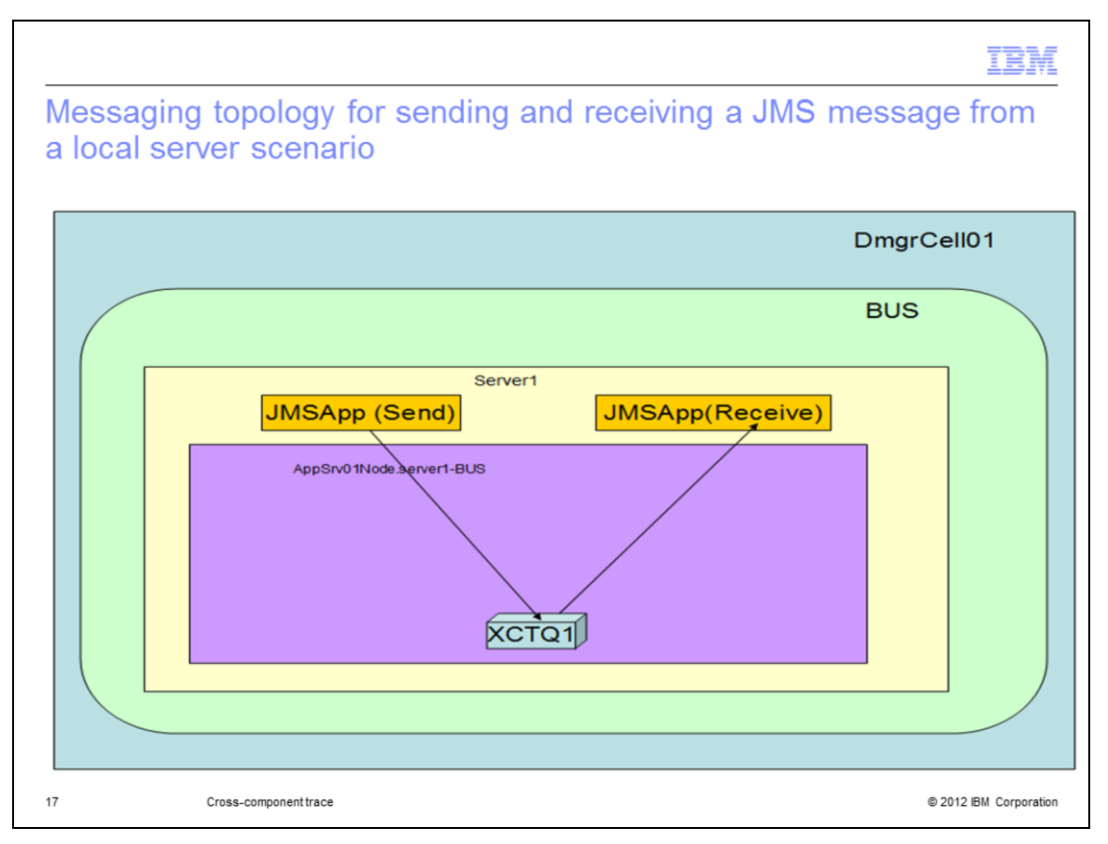

In this scenario, the JMS application and messaging engine are running in the same server process.

The JMS message is sent to a local queue destination and the message is received from the local queue destination synchronously.

|                                           |                               |             |              |                                                    | IBM                         |
|-------------------------------------------|-------------------------------|-------------|--------------|----------------------------------------------------|-----------------------------|
| Sending and re                            | ceiving a                     | JMS n       | nessage      | from a local server                                |                             |
|                                           |                               |             |              |                                                    |                             |
| <ul> <li>JMS Applications and</li> </ul>  | nd the Messag                 | ging Eng    | ine are runn | ing in the same process                            |                             |
| <ul> <li>Message is receive</li> </ul>    | d synchronous                 | slv         |              |                                                    |                             |
| incoodyo io rocorro                       | a oʻjnoni onoda               | .,,         |              |                                                    |                             |
| 🔲 🌖 Start HTTPCF (InboundRequest /JMSApp/ | Apr 23, 2012 13:54:44.509 IST | Http to JMS | 0000008e     | Start of processing for HTTPCF (InboundRequest /IN | ISApp/LocalMessageSend).    |
| 📄 🗐 Start JMS (SendMessage)               | Apr 23, 2012 13:54:45.685 IST | Correlation | JMS to SIBus | Start of processing for JMS (SendMessage).         |                             |
| 🔲 问 Start SIBus (Send)                    | Apr 23, 2012 13:54:45.686 IST |             | Correlation  | Start of processing for SIBus (Send).              |                             |
| 🗐 🌔 End SIBus (Send)                      | Apr 23, 2012 13:54:45.698 IST |             | 0000008e     | End of processing for SIBus (Send).                | Message Send                |
| 🗐  End JMS (SendMessage)                  | Apr 23, 2012 13:54:45.698 IST |             | 0000008e     | End of processing for JMS (SendMessage).           | incompetenti                |
| 🗐 📴 Log message                           | Apr 23, 2012 13:54:45.700 IST |             | 0000008e     | Message sent successfully: Message                 |                             |
| C=200)                                    | Anr 23 2012 13:54:45:713 IST  |             | 0000008e     | End of processing for HTTPCE (InhoundRequest RC:   | 2001.                       |
| 🗌 🕘 Start HTTPCF (InboundRequest /JMSApp/ | Apr 23, 2012 13:55:50.023 IST | Http to JMS | 0000008e     | Start of processing for HTTPCF (InboundRequest /IN | ISApp/LocalMessageReceive). |
| 🗐 🕘 Start JMS (ReceiveInBound)            | Apr 23, 2012 13:55:50.065 IST | Correlation | JMS to SIBus | Start of processing for JMS (ReceiveInBound).      |                             |
| 🔲 🥚 Start SIBus (ReceiveNoWait)           | Apr 23, 2012 13:55:50.065 IST |             | Correlation  | Start of processing for SIBus (ReceiveNoWait).     |                             |
| 🗐  End SIBus (ReceiveNoWait)              | Apr 23, 2012 13:55:50.068 IST |             | 0000008e     | End of processing for SIBus (ReceiveNoWait).       | Message Receive             |
| 🔲 😡 End JMS (ReceiveInBound)              | Apr 23, 2012 13:55:50.068 IST |             | 0000008e     | End of processing for JMS (ReceivelnBound).        |                             |
| 🗐 📑 Log message                           | Apr 23, 2012 13:55:50.069 IST |             | 0000008e     | Successfully received message from the Queue: Mes  | iage                        |
| End HTTPCF (InboundRequest RC=200)        | Apr 23, 2012 13:55:50.070 IST |             | 0000008e     | End of processing for HTTPCF (InboundRequest RC=   | 200).                       |
| io ciuss-cuin                             | ponentirace                   |             |              |                                                    | ⊌ 2012 IDM Curporation      |

Since the JMS application and messaging engine are running in the same server process, the SystemOut.log from that server is loaded

HTTP to JMS Correlation and JMS to systems integration bus correlation can be clearly seen in the IBM WebSphere Cross Component Trace Logviewer

|                                                                                                    |                                                                                   | IBA                                                                                                    |
|----------------------------------------------------------------------------------------------------|-----------------------------------------------------------------------------------|----------------------------------------------------------------------------------------------------|
| JMS XCT records                                                                                                    |                                                                                   |                                                                                                    |
| Properties                                                                                                    |                                                                                   | Properties                                                                                                    |
| 😔 Start JMS (SendMessage)                                                                                                    | <b>Q</b>                                                                          | Start SIBus (ReceiveNoWait)                                                                                                    |
| Time: Apr 23, 2012 13:54:45.685 IST                                                                                            |                                                                                   | Time: Apr 23, 2012 13:55:50.065 IST                                                                                                    |
| Thread ID: 0000008e                                                                                                    |                                                                                   | Thread ID: 0000008e                                                                                                    |
| Contents:  Translated  Raw                                                                                                    |                                                                                   | Contents: O Translated () Raw                                                                                                    |
| AAAAAAAAAAAA<br>Messagetti 1012 aaloo 14 saacki sa too aaloo aaloo aaloo aaloo aaloo aaloo aaloo aaloo aaloo aaloo aaloo aaloo | de(AUTO_ACKNOWLEDGE)                                                              | Silbut(ReceiveNoWait Assoc(MessagingEngineUuid 4E958E3550950051) Assoc<br>(DestinationName XCTQ1))                                                          |
| Properties                                                                                                    |                                                                                   | Properties                                                                                                    |
| ightart SIBus (Send)                                                                                                    | <b>v</b> 🕹                                                                        | 🕒 End JMS (ReceivelnBound)                                                                                                    |
| Time: Apr 23, 2012 13:54:45.686 IST                                                                                            |                                                                                   | Time: Apr 23, 2012 13:55:50.068 IST                                                                                                    |
| Thread ID: 0000008e<br>Contents:  Translated  Raw                                                                              |                                                                                   | Thread ID: 0000008e                                                                                                    |
| XCT <u>I BEGIN AAADv/rthDz-AAAAAAAAAAAAAAAAAAAAAAAAAAAAAAAAAAAA</u>                                                            | Dx/itMDz-AAAAAAAAAAA<br>051) Assoc(DestinationName<br>bility(ReliablePersistent)) | Contents: Transited ® Raw<br>XCT I END AAADx/aMDz-AAAAAAAAAA AAAA AAAAAAAAAAA BIMS<br>(ReceivelnBound MassagabilD/BBBbc)/658855818696665103/BBM000000000001 |
|                                                                                                    | ОК                                                                                | ок                                                                                                    |
| 19 Cross-component trace                                                                                                    |                                                                                   | © 2012 IBM Corporat                                                                                                    |

By double clicking the entry in the record list in the IBM WebSphere Cross Component Trace Logviewer the XCT records with annotations can be seen. In the JMS layer, the JMS Message ID is captured, which helps in correlating the message sent with the message received. In the systems integration bus layer, information related to the destination where the message is sent and from where the message is received is captured, such as messaging engine UUID, destination name etc.

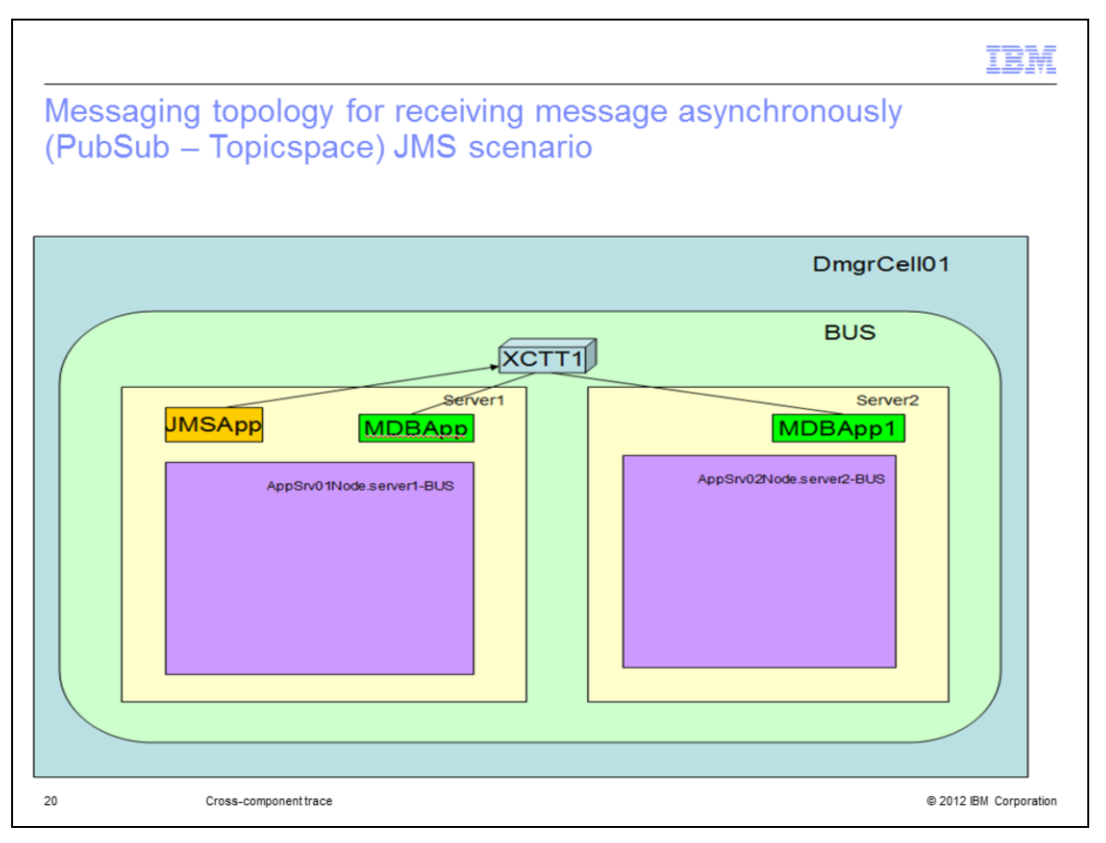

In this scenario, two servers are involved. Two MDB applications are deployed -- one in server1 and another in server2.

The JMS application running in server1 publishes a message to a topic that is subscribed to by the MDB applications running in server1 and server2

The message is asynchronously consumed by the MDB application.

| Receiving mess                              | age async                            | hronously              | (Pub          | Sub -              | Topicspace)                                                         |
|---------------------------------------------|--------------------------------------|------------------------|---------------|--------------------|---------------------------------------------------------------------|
| to contraining interest                     | age ac)e                             |                        | (             | e cho              | (op:op/acc)                                                         |
|                                             |                                      |                        |               |                    |                                                                     |
| One MDB Applicatio                          | n and the Mes                        | saging Engir           | ne are ru     | nning i            | n the same server process                                           |
| One MDB Applicatio                          | n is runnina in                      | a different s          | erver pro     | cess               |                                                                     |
| Maaaaa in aa aa iyoo                        |                                      | -h.                    |               |                    |                                                                     |
| Message is received                         | asynchronous                         | siy                    |               |                    |                                                                     |
| Start HTTPCF (InboundRequest / JMSApp/Messa | gePubl Apr 25, 2012 14:36:15:856 IST |                        | 00000095      | Start              | of processing for HTTPCF (InboundRequest /JMSApp/MessagePublish).   |
| Start JMS (SendMessage)                     | Apr 25, 2012 14:36:16:589 IST        |                        | 00000095      | Start              | of processing for JMS (SendMessage).                                |
| Start SIBus (Send)                          | Apr 25, 2012 14:36:16.590 IST        | Asynchronous Receive,  | 0000095 Inter | Thread Start of    | of processing for SIBus (Send).                                     |
| Start SIBus (ConsumeMessage)                | Apr 25, 2012 14:36:16.672 IST        | hence it comes under   | 0000097 Comn  | nunication Start o | of processing for SIBus (ConsumeMessage).                           |
| End SIBus (ConsumeMessage)                  | Apr 25, 2012 14:36:16.685 IST        | message send hierarchy | 00000097      | End o              | f processing for SIBus (ConsumeMessage).                            |
| End SIBus (Send)                            | Apr 25, 2012 14:36:16:657 IST        |                        | 00000095      | End o              | f processing for SIBus (Send).                                      |
| End JMS (SendMessage)                       | Apr 25, 2012 14:36:16:657 IST        |                        | 00000095      | End o              | f processing for JMS (SendMessage).                                 |
| 🛛 🖪 Log message                             | Apr 25, 2012 14:36:16:659 IST        |                        | 00000095      | Messa              | ege published successfully: Message                                 |
| End HTTPCF (InboundRequest RC=200)          | Apr 25, 2012 14:36:16.688 IST        |                        | 00000095      | End o              | f processing for HTTPCF (InboundRequest RC=200).                    |
|                                             |                                      |                        |               |                    |                                                                     |
| Start HTTPCF (InboundRequest /JMSApp/Mess   | agePubl Apr 25, 2012 14:36:15.856 IS |                        | 00000095      |                    | Start of processing for HTTPCF (InboundRequest /JMSApp/MessagePubli |
| Start JMS (SendMessage)                     | Apr 25, 2012 14:36:16:589 IS         |                        | 00000095      |                    | Start of processing for JMS (SendMessage).                          |
| Start SIBus (Send)                          | Apr 25, 2012 14:36:16:590 IS         |                        | 0000095       |                    | Start of processing for SIBus (Send).                               |
| Start SIBus (ConsumeMessage)                | Apr 25, 2012 14:36:16.672 IS         | Message Subscription   | 0000097       | Inter Server       | Start of processing for SIBus (ConsumeMessage).                     |
| End SiBus (ConsumeMessage)                  | Apr 25, 2012 14:36:16:685 IS         | from Server1           | 000009/       | Communicat         | End of processing for SiBus (ConsumeMessage).                       |
| Start SiBus (ProcessMessage)                | Apr 25, 2012 14:30:16.707 IS         |                        | UUUUUSe       |                    | Start of processing for SiBus (ProcessMessage).                     |
| End SiBus (ProcessMessage)                  | Apr 25, 2012 14:30:16.721 IS         | Message Subscription   | n 000008e     |                    | End of processing for SiBus (ProcessMessage).                       |
| Start SiBus (ConsumeMessage)                | Apr 25, 2012 14:36:17-225 IS         | from Server2           | 0000094       |                    | Start of processing for SiBus (ConsumeMessage).                     |
| End SiBus (ConsumeMessage)                  | Apr 25, 2012 14:36:17.238 IS         |                        | 00000094      |                    | End of processing for SIBus (ConsumeMessage).                       |
| End SIBus (Send)                            | Apr 25, 2012 14:36:16:657 IS         |                        | 00000095      |                    | End of processing for SIBus (Send).                                 |
| End JMS (SendMessage)                       | Apr 25, 2012 14:36:16:657 IS         |                        | 00000095      |                    | End of processing for JMS (SendMessage).                            |
| T DO DECIDE                                 | Apr 25 2012 14-36-16 650 IC          |                        | 0000005       |                    | Marcana nublishad successfully Marcana                              |

The SystemOut.log from server1 is loaded to show the inter-thread communication. Interthread communication is captured by XCT and displayed in IBM WebSphere cross component trace log viewer, where the JMS application and MDB application are running in the same server process.

The SystemOut.log from server1 and server2 are loaded to show the Inter server/process communication

Inter server/process communication is captured by XCT and displayed in the IBM WebSphere cross component trace log viewer, where the JMS application and the MDB application are running in different server processes.

| Properti                           | es                                                                                                    |                                             |
|------------------------------------|----------------------------------------------------------------------------------------------------|---------------------------------------------|
| 😝 Start                            | SIBus (ConsumeMessage)                                                                                          | <b>@</b>                                    |
| Time:                              | Apr 25, 2012 14:36:16.672 IST                                                                                   |                                             |
| Thread ID                          | : 00000097                                                                                                    |                                             |
| Contents:                          | Translated  Raw                                                                                                 |                                             |
|                                    | to sentence in the second second second second second second second second second second second second second s |                                             |
|                                    |                                                                                                    | ок                                          |
| Properti                           | es                                                                                                    | ОК ОК                                       |
| Properti                           | es<br>art SIBus (ProcessMessage)                                                                                | ок<br>е<br>С                                |
| Properti<br>Sta<br>Time:           | es<br>art SIBus (ProcessMessage)<br>Apr 25, 2012 14:36:16.707 IST                                               | ок<br>— — — — — — — — — — — — — — — — — — — |
| Properti<br>Sta<br>Time:<br>Thread | es<br>art SIBus (ProcessMessage)<br>Apr 25, 2012 14:36:16.707 IST<br>ID: 0000008e                               | ок<br>— — — — — — — — — — — — — — — — — — — |

The top image shows the message being consumed by the first server, where the JMS application and the MDB application are running in the same server process with the messaging engine. The messaging engine UUID, the destination name from where the message is consumed and the system message ID are captured.

The bottom image shows the message being processed by the second server, where the MDB application runs remotely from the JMS application. The messaging engine UUID of both the source and target messaging engines, the destination name where the message is consumed, and the system message ID are captured.

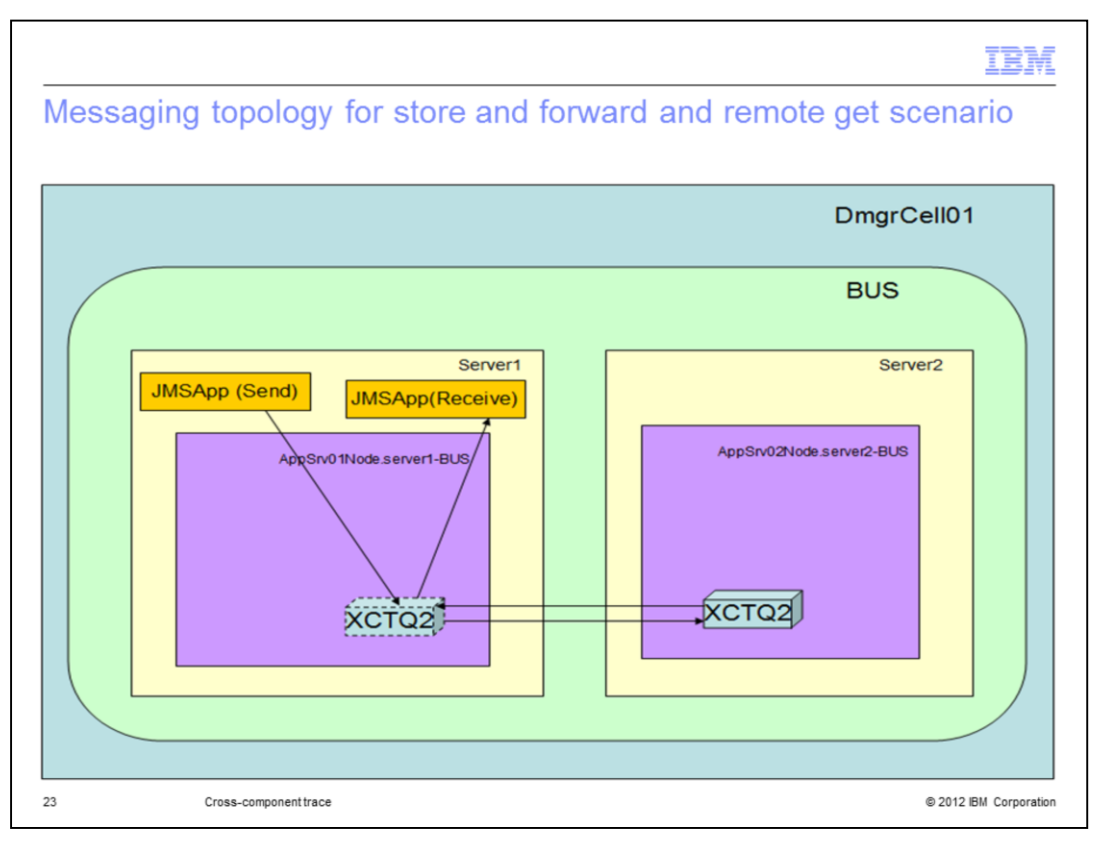

In this scenario, the JMS application deployed in server1 sends a message to a destination in server2 and receives a response message from that remote destination

The message is sent from server1 to server2 and a response is sent back from server2 to server1

|                                               |                                       |                   |           | IBM                                                                      |
|-----------------------------------------------|---------------------------------------|-------------------|-----------|--------------------------------------------------------------------------|
| Store and forw                                | ard and ren                           | note aet          |           |                                                                          |
|                                               | and and ron                           | noto got          |           |                                                                          |
| Sending a message                             | to and receiving                      | 00 2 message      | from a re | mote server                                                              |
| Sending a message                             | to, and receiving                     | ny a messaye      | nom a re  | mote server                                                              |
|                                               |                                       |                   |           |                                                                          |
| 🛛 🌔 Start HTTPCF (InboundRequest /JMSApp/Remo | oteMess Apr 25, 2012 16:04:39.969 IST |                   | 00000096  | Start of processing for HTTPCF (InboundRequest /IMSApp/RemoteMessageSend |
| 🗌 问 Start JMS (SendMessage)                   | Apr 25, 2012 16:04:40.054 IST         |                   | 00000096  | Start of processing for JMS (SendMessage).                               |
| 🔲 问 Start SIBus (Send)                        | Apr 25, 2012 16:04:40.055 IST         |                   | 0000096   | Start of processing for SIBus (Send).                                    |
| Start SIBus (ProcessMessage)                  | Apr 25, 2012 16:04:40.077 IST         |                   | 0000008e  | Start of processing for SIBus (ProcessMessage).                          |
| 🔲  End SIBus (ProcessMessage)                 | Apr 25, 2012 16:04:40.078 IST         | Message sent from | 0000008e  | End of processing for SIBus (ProcessMessage).                            |
| 🔲 🌔 Start SIBus (ProcessMessage)              | Apr 25, 2012 16:08:39.470 IST         | application on    | 00000090  | Start of processing for SIBus (ProcessMessage).                          |
| End SIBus (ProcessMessage)                    | Apr 25, 2012 16:08:39.474 IST         | destination on    | 00000090  | End of processing for SIBus (ProcessMessage).                            |
| 🗐 😡 End SIBus (Send)                          | Apr 25, 2012 16:04:40.072 IST         | server2           | 0000096   | End of processing for SIBus (Send).                                      |
| 🗌 😡 End JMS (SendMessage)                     | Apr 25, 2012 16:04:40.073 IST         |                   | 0000096   | End of processing for JMS (SendMessage).                                 |
| 🗐 🐻 Log message                               | Apr 25, 2012 16:04:40.074 IST         |                   | 0000096   | Message sent successfully: Message                                       |
| End HTTPCF (InboundRequest RC=200)            | Apr 25, 2012 16:04:40.077 IST         |                   | 0000096   | End of processing for HTTPCF (InboundRequest RC=200).                    |
| U Start HTTPCF (InboundRequest /JMSApp/Remo   | oteMess Apr 25, 2012 16:08:39.189 IST |                   | 0000095   | Start of processing for HTTPCF (InboundRequest /JMSApp/RemoteMessageRece |
| Start JMS (ReceiveInBound)                    | Apr 25, 2012 16:08:39.448 IST         | Message received  | 00000095  | Start of processing for JMS (ReceivelnBound).                            |
| 🗐 问 Start SJBus (ReceiveNoWait)               | Apr 25, 2012 16:08:39.448 IST         | at application on | 00000095  | Start of processing for SIBus (ReceiveNoWait).                           |
| 🔲 😡 End SIBus (ReceiveNoWait)                 | Apr 25, 2012 16:08:39.480 IST         | destination on    | 00000095  | End of processing for SIBus (ReceiveNoWait).                             |
| End JMS (ReceivelnBound)                      | Apr 25, 2012 16:08:39.480 IST         | server2           | 00000095  | End of processing for JMS (ReceivelnBound).                              |
| 📃 🐻 Log message                               | Apr 25, 2012 16:08:39.480 IST         |                   | 00000095  | Successfully received message from the Queue: Message                    |
| End HTTPCF (InboundRequest RC=200)            | Apr 25, 2012 16:08:39.483 IST         |                   | 00000095  | End of processing for HTTPCF (InboundRequest RC=200).                    |
|                                               |                                       |                   |           |                                                                          |
|                                               |                                       |                   |           |                                                                          |
|                                               |                                       |                   |           |                                                                          |
| 24 Cross-co                                   | mponent trace                         |                   |           | © 2012 IBM Corporation                                                   |

In this case, two servers are involved.

The SystemOut.log from server1 and server2 are loaded to show the message flow from server1 to server2 and vice versa

The source and target messaging engines UUID's are captured by XCT

| lessage send and received w                                                                                                    | vith Da      | taS  | napShot enabled                                          |
|----------------------------------------------------------------------------------------------------|--------------|------|----------------------------------------------------------|
| /pe                                                                                                    | ▲ Time       | Thr  | Contents                                                 |
| Start HTTPCF (InboundRequest /JMSApp/JMSDataSnapsho                                                                                                    | Apr 25, 2012 | 0000 | Start of processing for HTTPCF (InboundReguest /JMSAp    |
| E Log message                                                                                                    | Apr 25, 2012 | 0000 | Creating Text Message                                    |
| 🔄 📴 Log message                                                                                                    | Apr 25, 2012 | 0000 | Creation of Text Message Successful                      |
| Final Start JMS (SendMessage)                                                                                                    | Apr 25, 2012 | 0000 | Start of processing for JMS (SendMessage).               |
| End JMS (SendMessage)                                                                                                    | Apr 25, 2012 | 0000 | End of processing for JMS (SendMessage).                 |
| Dog message                                                                                                    | Apr 25, 2012 | 0000 | Text Message sent successfully: Message                  |
| Final Start JMS (ReceiveInBound)                                                                                                    | Apr 25, 2012 | 0000 | Start of processing for JMS (ReceiveInBound).            |
| End JMS (ReceivelnBound)                                                                                                    | Apr 25, 2012 | 0000 | End of processing for JMS (ReceiveInBound).              |
| 🗐 📴 Log message                                                                                                    | Apr 25, 2012 | 0000 | Successfully received Message of type null               |
| 🖻 📴 Log message                                                                                                    | Apr 25, 2012 | 0000 | Creating Map Message                                     |
| 🗐 🕑 Log message                                                                                                    | Apr 25, 2012 | 0000 | Creation of Map Message Successful                       |
| E Start JMS (SendMessage)                                                                                                    | Apr 25, 2012 | 0000 | Start of processing for JMS (SendMessage).               |
| End JMS (SendMessage)                                                                                                    | Apr 25, 2012 | 0000 | End of processing for JMS (SendMessage).                 |
| 🗐 📴 Log message                                                                                                    | Apr 25, 2012 | 0000 | Map Message sent successfully: java.util.Collections\$1@ |
| E Start JMS (ReceiveInBound)                                                                                                    | Apr 25, 2012 | 0000 | Start of processing for JMS (ReceiveInBound).            |
| End JMS (ReceiveInBound)                                                                                                    | Apr 25, 2012 | 0000 | End of processing for JMS (ReceiveInBound).              |
| 🗐 國 Log message                                                                                                    | Apr 25, 2012 | 0000 | Successfully received Message of type null               |
| 🔄 📴 Log message                                                                                                    | Apr 25, 2012 | 0000 | Creating Object Message                                  |
| 🔄 📑 Log message                                                                                                    | Apr 25, 2012 | 0000 | Creation of Object Message Successful                    |
| Image: Start JMS (SendMessage)                                                                                                    | Apr 25, 2012 | 0000 | Start of processing for JMS (SendMessage).               |
| 🔄 🕒 End JMS (SendMessage)                                                                                                    | Apr 25, 2012 | 0000 | End of processing for JMS (SendMessage).                 |
| 📄 📴 Log message                                                                                                    | Apr 25, 2012 | 0000 | Object Message sent successfully: 1024                   |
| D Start JMS (ReceiveInBound)                                                                                                    | Apr 25, 2012 | 0000 | Start of processing for JMS (ReceiveInBound).            |
| End JMS (ReceiveInBound)                                                                                                    | Apr 25, 2012 | 0000 | End of processing for JMS (ReceiveInBound).              |
| 🔄 📴 Log message                                                                                                    | Apr 25, 2012 | 0000 | Successfully received Message of type null               |
| 🗐 📴 Log message                                                                                                    | Apr 25, 2012 | 0000 | Creating Stream Message                                  |
| 🗐 📴 Log message                                                                                                    | Apr 25, 2012 | 0000 | Creation of Stream Message Successful                    |
| Image: Image: | Apr 25, 2012 | 0000 | Start of processing for JMS (SendMessage).               |
| 📄 🍚 End JMS (SendMessage)                                                                                                    | Apr 25, 2012 | 0000 | End of processing for JMS (SendMessage).                 |
| 🔄 📴 Log message                                                                                                    | Apr 25, 2012 | 0000 | Stream Message sent successfully: String Message         |
| Element JMS (ReceiveInBound)                                                                                                    | Apr 25, 2012 | 0000 | Start of processing for JMS (ReceiveInBound).            |
| 🔄 🍚 End JMS (ReceiveInBound)                                                                                                    | Apr 25, 2012 | 0000 | End of processing for JMS (ReceiveInBound).              |
| 🕅 📴 Log message                                                                                                    | Apr 25, 2012 | 0000 | Successfully received Message of type null               |

In this scenario, a message is sent to and received from a local queue destination with the XCT Data Snapshot option enabled.

When the message is sent and received the message data is stored in a file under the snapdata directory which is typically found under the server log root.

| CT red                                     | cords                                                                                                    |              |
|--------------------------------------------|----------------------------------------------------------------------------------------------------|--------------|
| ⊖ Start                                    | JMS (SendMessage)                                                                                                    | <b>6</b>     |
| Time:                                      | Apr 25, 2012 17:10:39.725 IST                                                                                                    |              |
| Thread ID<br>Contents                      | 00000096                                                                                                    |              |
|                                            | : Translated 💿 Raw                                                                                                    |              |
|                                            | (2012-4-25-17\JMS_SEND.d15c033b-6b58-4b5e-bd4d-249f90928d10.b                                                                                                    | xt))         |
|                                            |                                                                                                    | ~            |
| 🔶 End JN                                   | MS (ReceiveInBound)                                                                                                    | •            |
| Gend JM                                    | MS (ReceiveInBound)<br>Apr 25, 2012 17:10:39.776 IST                                                                                                    | •            |
| ime:<br>Time:                              | MS (ReceiveInBound)<br>Apr 25, 2012 17:10:39.776 IST<br>00000096                                                                                                    | -<br>ок<br>Ф |
| End JM<br>Time:<br>Thread ID:<br>Contents: | MS (ReceiveInBound)<br>Apr 25, 2012 17:10:39.776 IST<br>00000096<br>Translated ③ Raw                                                                                                    | т<br>ок<br>Ф |
| End JM<br>Time:<br>Thread ID:<br>Contents: | MS (ReceiveInBound)<br>Apr 25, 2012 17:10:39.776 IST<br>00000096<br>Translated Raw<br>XCT I END AAArwaw4PHN-AAAAAAAAABBB AAArwaw4PHN-AAAAAAA<br>(ReceiveInBound Message10(D):ea9ec8153a3436cf4ce322e8110a134f0000000000<br>Attachment(2012-4-25-17\JMS_RECV.bde42294-c0f3-49de-8d4c-52efb905ff2d.tt | ок<br>©      |

The XCT log record has the information on the attachment created

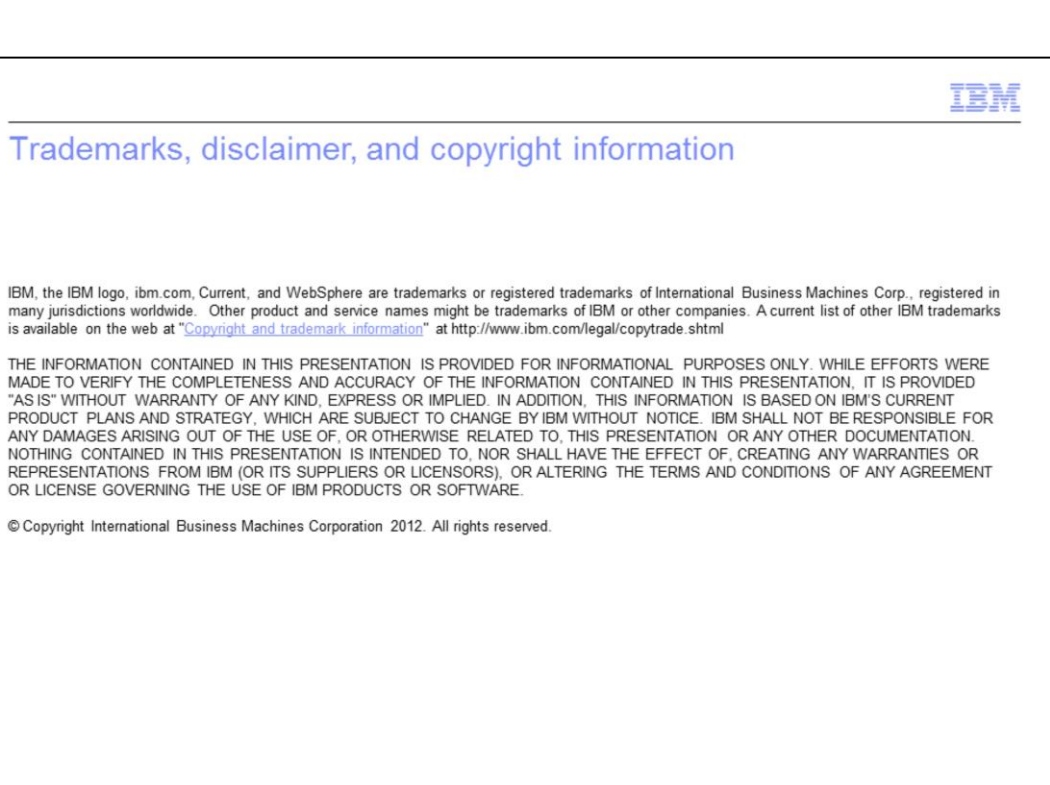

© 2012 IBM Corporation